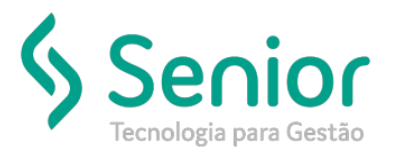

## Banco de Soluções

O que ocorre?

Ao tentar lançar uma Ordem de Serviço, o sistema exibe a mensagem: Não foi encontrada a sequência para o documento ORDENS DE SERVIÇO!

O que fazer para resolver?

Deverá acessar: Trucker->Configuração->Sequências de Documentos->Sequências.

Onde e como fazer para resolver?

Caso a sequência do documento, não esteja cadastrada no sistema, ao tentar lança-lo, o sistema emitirá o seguinte alerta:

Não foi encontrada a sequência para o documento ORDENS DE SERVIÇO!

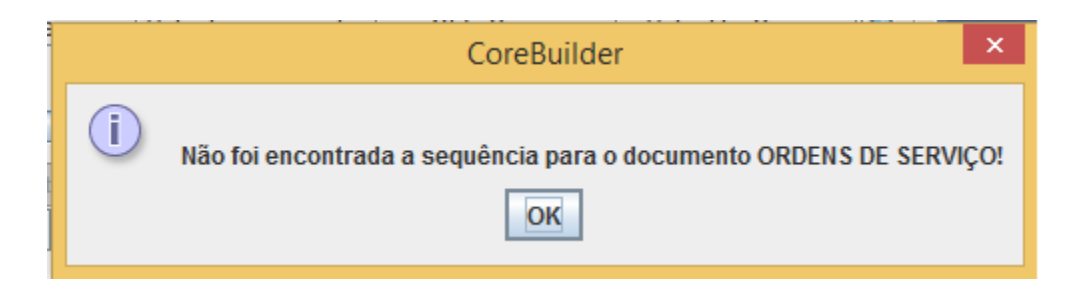

Nesse caso, deverá acessar: Trucker->Configuração->Sequências de Documentos->Sequências, selecionar a Unidade, informar a Descrição e no campo: Tipo de Documento, selecionar a opção: Ordens de Serviço.

## Conforme exemplo abaixo:

| 🗂 Cadastro de Sequências 🗖 🖸 🖂                |
|-----------------------------------------------|
| 2                                             |
| Unidade                                       |
| Descrição Último                              |
| Ordens de Serviço 0                           |
| Ponto                                         |
|                                               |
| ORDENS DE SERVIÇO                             |
| Unidade Guia                                  |
| Tipo de Carga                                 |
| <u>G</u> ravar <u>E</u> xcluir <u>F</u> echar |